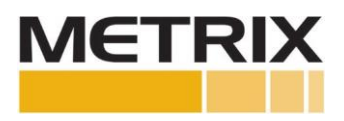

程序-Metrix速度测量系统-低温应用

安装手册

| 节章              | 页码 |
|-----------------|----|
| 1.0目的           | 2  |
| 2.0适用范围         | 2  |
| 3.0参考文献         | 2  |
| 4.0 一般说明        | 2  |
| 5.0程序           | 5  |
| 6.0 例外情况        | 6  |
| 7.0 趋近式设备故障排除指南 | 7  |
| 8.0 措施与管理       | 8  |

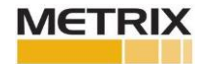

## 1.0 目的

本程序旨在说明Metrix数字趋近式系统的运行方式、设立方式,以及如何使用涡轮低温膨胀机对其进行测试。

### 2.0 适用范围

本程序适用于Metrix数字趋近式系统MX2033前置器,特别是MX2034变送器。

### 3.0 参考文献

a)Metrix数字趋近式系统(DPS)数据表-文件编号1087015 b)Metrix数字趋近式系统手册-文件编号1005435 c)数字趋近式系统软件-从Metrix官网下载最新版本。

### 4.0 一般说明

本程序可用于安装、操作或排除Metrix速度测量系统在低温应用条件下出现的故障。无论是10米、12米还 是18米系统,操作步骤均保持一致。出厂时,Metrix就已完成系列设置以确保速度系统安装便捷,并提供 有价值的数据:

- 为了防止探头和长电缆之间的串扰,Metrix将每个振荡器解调器的频率设为不同的频率,这样系统就 不会相互影响。出厂时,无论是MX2033前置器还是MX2034变送器,其DPS设备都根据套件中探头的数量 被标记为W、X、Y和Z。如果部件是单独购买的,那么每个系统都需要针对不同的频率进行组态,并进 行调试。
- 2. DPS软件能够改变振荡器解调器的频率。这样购买者可以买一个新的DPS设备,再根据需要将W、X、Y、 Z频率调整至适用于10米、12米或18米系统长度。
- 3. 将自动速度设置迟滞增加到2.5伏,以防止低水平噪音也被算作速度。当速度脉冲增加到每分钟 190,000个脉冲以上时,自动速度设置滞后减小到1伏。将自动阈值设置为检测电压峰值的一半。在速 度为零时,甚至在高速条件下,如果有低水平的噪声,计量器可能会探测到电压的变化,并且即使装 置不在旋转,由于噪音会导致错误的速度读数,计量器仍能探测到电压变化。为了防止这种情况,自 动阈值在脉冲大于2.5伏时才会计数,或者在高脉冲计数下计为1伏,以最小化噪声对速度读数的影响。
- 4. 下图显示了键槽电压以及阈值和迟滞的工作原理。注:峰-峰电压的一半为-13VDC((-9VDC+-17VDC)/2=-13伏直流电)。

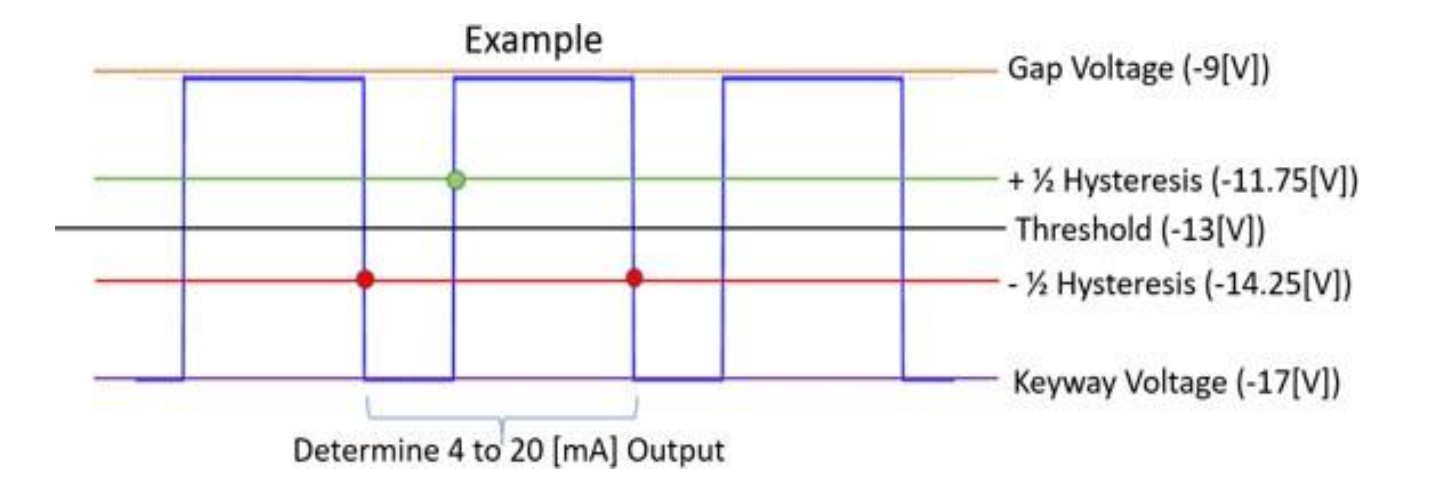

迟滞特性可用于提升测速系统的性能。阈值电压与选择"速度"的变送器一起使用,该功能允许使用 自动阈值设置(自动在工厂设置),当电压通过峰-峰振幅的一半时,它将触发DPS,死区数值为2.5伏, 或使用手动阈值设置,用户可以选择阈值(通常为-13Vdc)和高达2.5V的迟滞区用于负向脉冲。必须 确保负向脉冲将产生比迟滞负值更大的电压。迟滞会在阈值附近产生一个范围。例如,如果阈值设置 为-13Vdc,迟滞设置为2.5Vdc,则负向脉冲必须通过-14.25Vdc(-14.25Vdc=-13VDC-1.25Vdc)才能 让变送器内的计量器看到脉冲,这样计量器不会复位,直到它看到电压在回到原始间隙电压的过程中 达到-11.75Vdc(11.75Vdc=-13Vdc+1.25Vdc)。在速度测量系统中,使用阈值和迟滞是帮助降低噪 声和提高精度的方法。可以在监控系统中进行相同或相似的调整。

5. 如果来自MX2033前置器的脉冲高度不够大,监控系统无法提供可靠的速度指示,或者MX2034变送器无法提供足够大的脉冲,无法提供可靠的4-20mA速度输出,则可利用DPS软件"高级功能"选项卡中的 "速度脉冲调整":

| Me     | DPS: 1.35                              | Digital Proximity Syste |       |                   |                                    |        |                                                                                                    |
|--------|----------------------------------------|-------------------------|-------|-------------------|------------------------------------|--------|----------------------------------------------------------------------------------------------------|
| HOME   | VERIFICATION                           | TUNING                  | UNKNO | WN MATERIAL       | ADVANCED SETTINGS                  |        |                                                                                                    |
| Drive  | r / Transmitter<br>oss Talk Eliminatic | au X                    | ~     | Transmi           | itter<br>Invert Buffered Output Po | larity | Send Settings                                                                                                    |
| Vibrat | ion Transmitter                        | Suppression             |       | Position<br>4-200 | n Transmitter                      | V      | Speed Transmitter<br>Threshold Auto<br>Threshold Voltage<br>(-6 to -14V)<br>Hysteresis<br>(0.2 to 2.5V)<br>Driver / Transmitter |
|        |                                        |                         |       |                   |                                    |        | Speed Pulse Adjustment                                                                                                    |

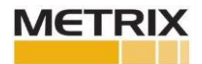

注意:该过程需在机器运行情况下完成。需采取预防措施,确保安全工作,防止停机。 将DPS设备的当前组态导出到计算机。这样做是为了在必要时恢复DPS设备的组态。 选择"高级设置"选项卡。选择速度脉冲调整按钮,您将看到以下内容:

| DPS: 1.35                | -<br>Digital Proximity System                                                                                     |                                                                              |  |  |  |  |
|--------------------------|----------------------------------------------------------------------------------------------------|------------------------------------------------------------------------------|--|--|--|--|
| HOME VERIFICATION TUNING | UNKNOWN MATERIAL ADVANCED SETTINGS                                                                                |                                                                              |  |  |  |  |
| Driver / Transmitter     | • ×                                                                                                    |                                                                              |  |  |  |  |
| Cross Talk Elimination X | Adjust the slider to achieve the desired peak to peak value.<br>(Left to increase value, Right to decrease value) | Send Settings                                                                |  |  |  |  |
| Vibration Transmitter    |                                                                                                    | Transmitter                                                                  |  |  |  |  |
| Enable Spike Suppression |                                                                                                    | Threshold Auto                                                               |  |  |  |  |
|                          | Peak To Peak                                                                                                    | Threshold Voltage -13 v<br>(.5 to -14V)<br>Hysteresis 2.5 v<br>(0.2 to 2.5V) |  |  |  |  |
|                          | Drive                                                                                                    | er / Transmitter                                                             |  |  |  |  |
|                          |                                                                                                    | Speed Pulse Adjustment                                                       |  |  |  |  |
|                          |                                                                                                    |                                                                              |  |  |  |  |

若要改变脉冲高度,必须使用DPS软件中的速度脉冲调整工具。机器运行时,选择"获取"来获取当前脉冲高度。将滑块向左移动一格,选择"获取",观察对速度脉冲高度的影响。如果移动有利,继续沿同一方向移动滑块,并选择"获取",直到脉冲高度大于5 V pp。如果移动不利,沿相反方向移动,直到脉冲高度大于5 V pp。该控制改变DPS设备的比例因子,以优化速度脉冲,为可靠的速度读数提供足够的脉冲。高级设置仅在必要时使用。

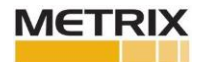

### 1. 安装

- a) 在安装Metrix速度测量系统之前,将探头、电缆和MX2033前置器和MX2034变送器放在一起,并 使用DPS软件和静态校准器测试系统的线性度。请参见下面的程序步骤2 "MX2033和MX2034调整 和验证步骤"。
- b) 在进行符合要求的线性检查后,如有可能,用速度轮测试系统,以确保从MX2033前置器和MX4变送器获得正确的速度脉冲。检查MX2034变送器的4-20mA输出,确保输出正确。
- c) 按照设计安装探头、电缆和DPS。按规格调整探头之间的间隙,通常为50至60密耳(1250至1500微米)。这将导致-8至-11Vdc的间隙电压。
- d)确保o形圈安装在连通的每一侧,以确保没有异物进入连接系统。
- e) 确保所有连接紧密,并且橡胶接头保护器安装在探头到电缆接头的上方。未能正确安装橡胶接 头保护器可能会导致接地回路和系统性能下降。
- f) 用-24VDC给DPS供电(对于变送器,可以是+24伏直流电)。如果DPS的电源不在-22Vdc和-26Vdc之间,说明输入电源有问题,应该重新设置。如果DPS的功率正确,转至步骤g。
- g) 记录间隙电压。对于振动和速度,间隙电压应在-8至-10Vdc之间。位置取决于位移位置,但应在测量范围内(10至90密耳,-1至-17伏直流电)。如果间隙电压不在规格范围内,请参阅本程序中的趋近故障排除指南。

#### 2. MX2033和MX2034调优和验证步骤

Metrix 1.35 DPS软件允许在必要时进行系统组态、验证和自定义校准。验证完成后,会生成特定于 DPS单元的报告。

a) 组态步骤

"偏移"是第一步,在露天环境使用趋近式探头完成,它设定了从DPS软件主页组态的接近系统特性的上线(DPS软件可从Metrix Vibration网站免费下载)。按照指示的步骤操作。

第二步需在探头间隙为10密耳(250微米)的情况下完成。选择"1伏"。这样设置划分了趋近式 探头范围的底部,并确保系统正常振荡。这种"1伏"特性在位移应用中也非常有用,以确保物理 间隙与电间隙相匹配。

调优步骤完成后,转到验证步骤。

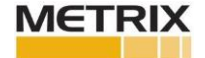

该步骤使用趋近式探头静态校准器(刻度盘千分尺)完成。当探头和靶材料之间设置了适当的间隙时,使用DPS的"获取"按钮来收集电压信息。请注意,此过程需要5到10秒,无法填写,必须是由Metrix数字趋近系统测量的电压。当间隙改变且电压得到记录时,系统在点之间画一条线,计算增量比例因子(IFS——点之间的斜率)、平均比例因子(ASF)和与直线的偏差(DSL——1密耳或25微米)。200毫伏/密耳趋近探头的可接受IFS为190至210毫伏/密耳或7.48至8.26毫伏/微米(根据API 670,200毫伏/密耳+5%或7.87毫伏/微米+5%)。

c) 预埋在机器中的探头(无法进行验证)

如果您正在验证的系统有预埋在机器内的探头,请使用连接了延长线的相同探头来检查趋近探头系统。在静态校准器中使用适当的轴靶材料,使用相同的探头来完成系统,应能提供准确的结果。

d) 自定义校准

如果验证符合要求,则可以生成报告。如果验证不符合要求,用户可以选择"执行自定义校准-是"。这将使用验证步骤中测量的电压为连接的DPS设备创建自定义校准。要确保自定义校准有 效,请再次执行验证步骤。如果自定义校准后的验证不符合要求,请不要再次进行自定义校准。 建议酌情更改系统长度或材料类型等参数。这也可能是系统设置的问题,请参考本手册后面的提 示。请注意,最后一点(100密耳或2500微米)不是必需的,Metrix将其写入要求,是因为我们 通常可以满足这一距离。需满足80密耳(2250微米)的线性度。

e) 生成验证报告

系统验证完成后,可以通过选择"生成报告"来生成报告。系统将提示用户输入适当的测试信息。 这些字段都不是必需的,但对于正确归档来说是必需的。DPS组态中的数据会自动上传到报告中。 填写或不填写报告字段后,用户选择"完成",然后会提示用户输入文件名和文件位置。生成的 文件是Microsoft Excel文件。打开Excel文件时,可以更改页眉和页脚,并且可以用其他验证来 补充文件。可以使用Excel复制和粘贴功能添加其他验证,以创建完整的报告。

f) 验证速度脉冲高度

确保出现正确的电压脉冲,从间隙到脉冲的电压变化大于5Vdc。有关设置手动阈值和迟滞参数,请参见第4.4节,有关速度脉冲调整,请参见第4.5节。

# 6.0 例外情况

无

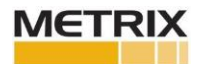

### 7.0 趋近式设备故障排除指南

假设:以下指南假设比例因子为200毫伏/密耳。针对100毫伏/密耳的比例因子,根据需要调整数值。

- 对于现场的换能器,在进行任何故障排除工作之前,将通道放置在旁路中,这样就不会发生虚假 警报。
- 2. DPS MX2033前置器或MX2034变送器的电压是多少?
- 3. DPS的电源是否为-24VDC(对于变送器,可能为+24VDC)?如果DPS的电源不在-22Vdc和-26Vdc之间,说明输入电源有问题,应该重新设置。如果DPS的功率正确,转至步骤4。
- 当前的间隙电压是多少?对于振动和速度,间隙应在-8至-10 Vdc之间。位置取决于位移位置,但 应在测量范围内(10至90密耳,-1至-17伏直流电)。如果间隙电压不在规格范围内,或者不符合 规格,转到步骤5。
- 5. 如果间隙电压不在预期范围内,请将延长线从前置器或变送器上断开。
- 6. 将延长线连接到探头时,检查将连接到前置器或变送器的电缆末端探头/电缆系统的电阻(从中心引脚到接头外壳测量的电阻应为7至11欧姆)。如果电阻正常,那么探头和电缆可能没有问题,转至步骤14。如果不正常,转至步骤7。
- 检查延长线接头是否接地,电阻应为无穷大(非常大,>3兆欧)。如果它们相同,电阻为零或很小,信号接地,系统无法运行。

### 在低温液体中使用探头和电缆无法完成以下步骤。如果探头和电缆在低温液体中,跳至下列步骤15。

- 将延长电缆从前置器或变送器上拆下。将探头拆到电缆接线盒盖上,检查是否安装了橡胶接头保护器。如果没有,请安装橡胶接头保护器。接头内部和周围可以有低温液体,这种液体是不导电的。
- 9. 从延长电缆上断开探头。 如果存在液体,使用适当的安全预防措施,使用工厂空气将其清除, 吹灭接头,使其没有液体。
- **10**. 检查探头的电阻,单位为欧姆(应为7至10欧姆)。如果电阻在这些范围内,探头应不存在故障。 如果电阻超出这些限制,探头可能存在故障。
- 11. 检查延长电缆、电缆两端的中心导体以及两端接头外壳之间的连续性。检查以确保延长电缆两端的中心导体和接头外壳之间存在开路。延长电缆是否在这些限制范围内工作?如果否,更换电缆,如果是,转到步骤11。

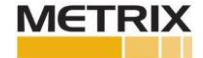

- 12. 将探头连接到延长电缆,并安装橡胶接头保护器。
- **13**. 将延长电缆连接到探头时,检查将连接到前置器或变送器的电缆末端的探头/电缆系统的电阻 (应为7至11欧姆)。
- 14. 将延长电缆连接到前置器或变送器。转到步骤6, 检查间隙电压。
- 15. 连接已知的MX8030探头和MX8031电缆,与前置器或变送器(10、12或18米系统)和靶材料相匹配。将探头在静态校准器中的间隙设置为50密耳(1250微米),测量间隙电压。如果间隙电压正常(大约8到10伏),使用DPS软件和静态校准器检查前置器或变送器的响应。确认线性。如果系统是非线性的,并且靶材料是4140,则执行调谐和验证步骤。如有必要,执行自定义校准。如果轴材料不是4140,则需要进行轴校准检查。对于用于低温应用的DPS设备,在没有Metrix技术支持的情况下,不要使用DPS软件"恢复出厂设置"。因为这样可能会出现串扰问题。
- 16.对于MX2034变送器,确保4-20mA输出轨道具有原始电压输出,在查看从均方根到峰值的振动时,确保调整原始电压输出。
- **17**. 如果系统在上述清单中的任何一点出现故障,就应该更换该组件。如果上述都正常工作,就必须 求助于监控系统来识别故障。
- **18**. 对于换能器,确保出现正确的电压脉冲,从间隙到脉冲的电压变化>-6Vdc。有关设置手动阈值 和迟滞参数,请参见第4.4节,有关速度脉冲调整,请参见第4.5节。

# 8.0 措施与管理

Metrix速度测量系统应精确到实际转子速度的+/-1%,并且与系统中其他速度传感器的偏差应在+/-1%以内。

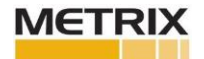